All Tech Notes, Tech Alerts and KBCD documents and software are provided "as is" without warranty of any kind. See the Terms of Use for more information.

Topic#: 002490 Created: July 2010

## Introduction

This *Tech Note* outlines working with Wonderware Service Dependencies, which some of your Services can or must have configured. Dependencies are other components that must be initialized prior to your service starting. This document will explain where you go to view the list of Dependencies for a given Service, and then how to modify and create them.

Note: For information on specific systems and software, see the References section.

There are a number of situations where modifying or creating Dependencies for particular applications enable your services to start-up in a specific order. This can eliminate overload of resources at start-up due to multiple services attempting to start-up at the same time. Creating or modifying dependencies to stagger the start-up can help mitigate these issues. Service Dependencies allow you to automate start-up when you must have certain Services or Components start prior to your service.

**IMPORTANT:** This article contains information about modifying the registry. Serious problems can occur if you modify the registry incorrectly. Make sure that you follow these steps carefully.

Before you modify the registry, make sure to back it up and make sure that you understand how to restore the registry if a problem occurs. For information about how to back up, restore, and edit the registry, click the following article number to view the article in the Microsoft Knowledge Base: **322756 How to Back Up and Restore the Registry in Windows**.

**WARNING:** If you use Registry Editor incorrectly, you can cause serious problems that can require reinstallation of your operating system. Microsoft cannot guarantee that you can solve problems that result from using Registry Editor incorrectly. Use Registry Editor at your own risk.

## **Viewing Service Dependencies**

To view the Dependencies configured for a specific Service, go to either the **Services** tool or use the Registry Editor.

- 1. Start the Services tool using Control Panel/Administrative Tools.
- 2. Double-click the service you want information on.
- 3. Click the Dependencies tab.

| General   Log On   Recovery Dependencies                                                                                                    |   |
|----------------------------------------------------------------------------------------------------|---|
| Some services depend on other services, system drivers or load order<br>groups. If a system component is stopped, or is not running properly,<br>dependent services can be affected.<br>ArchestrA Bootstrap |   |
| Network Connections Remote Procedure Call (RPC)                                                                                                    |   |
| Hemote Procedure Call (RPC)                                                                                                    |   |
|                                                                                                    |   |
|                                                                                                    |   |
| The following system components depend on this service:                                                                                                    |   |
| The following system components depend on this service:                                                                                                    | _ |
| The following system components depend on this service:                                                                                                    |   |
| The following system components depend on this service:                                                                                                    |   |

FIGURE 1: VIEWING SERVICE DEPENDENCIES

4. Run the Registry Editor by clicking **Start/Run**, then typing **regedit** and clicking **OK**.

| Run   |                                                   |                                       | ? ×                        |
|-------|---------------------------------------------------|---------------------------------------|----------------------------|
|       | Type the name of a pro-<br>Internet resource, and | gram, folder, doo<br>Windows will ope | ument, or<br>n it for you. |
| Open: | regedit                                           |                                       | •                          |
|       | ОК                                                | Cancel                                | Browse                     |

FIGURE 2: RUN REGEDIT

5. Browse to the registry subkey **HKEY\_LOCAL\_MACHINE\SYSTEM\CurrentControlSet\Services\aaBootstrap** and examine the data contained in the **DependOnGroup** and **DependOnService** entries.

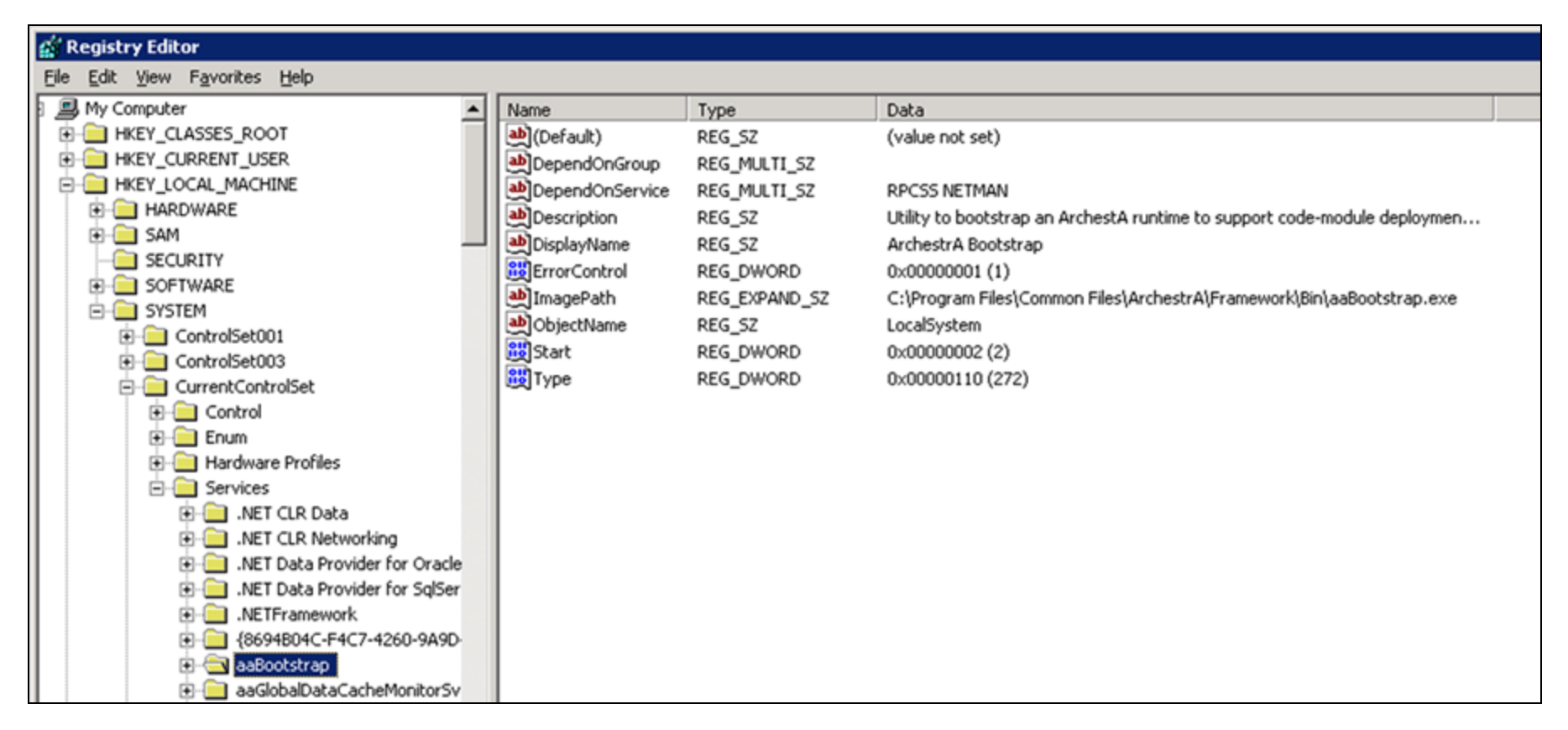

FIGURE 3: AABOOTSTRAP REGISTRY ENTRIES

Note: To view Service Keys make sure you are using the Tree and Data view. Modify the view in the View menu bar command.

## Creating & Modifying Service Dependencies

In this example we add a dependency to the Wonderware **AlarmDBLogger** Service. In this case it is dependent on the Wonderware SuiteLink Service.

Use the Registry Editor to add any dependency to a service.

First we will need to locate the service names for each of the services, since they are different than the display name.

**Note:** For steps on how to set up the AlarmDBLogger to run as a service, see AlarmDBLogger User's guide.

#### To locate the Service names

- 1. Start the Services from Control Panel/Administrative Tools.
- 2. Double-click on the Wonderware Alarm Logger Service.

| ieneral   Log Or       | n Recovery Dependencies                                    |  |  |  |  |  |
|------------------------|------------------------------------------------------------|--|--|--|--|--|
| Service name:          | New_AlarmLogger                                            |  |  |  |  |  |
| Display <u>n</u> ame:  | Wonderware Alarm Logger Service                            |  |  |  |  |  |
| Description:           | <u>^</u>                                                   |  |  |  |  |  |
| Path to executa        | ble:                                                       |  |  |  |  |  |
| C:\Program File        | s\Wonderware\InTouch\\wwalmlogger.exe                      |  |  |  |  |  |
| Startup typ <u>e</u> : | Automatic                                                  |  |  |  |  |  |
| Service status:        | Started                                                    |  |  |  |  |  |
| <u>S</u> tart          | Stop Pause Resume                                          |  |  |  |  |  |
| You can specify        | the start parameters that apply when you start the service |  |  |  |  |  |
| nom here.              |                                                            |  |  |  |  |  |
| Start parameters       |                                                            |  |  |  |  |  |
|                        |                                                            |  |  |  |  |  |

FIGURE 4: WONDERWARE ALARM LOGGER SERVICE PROPERTIES

Note the Service name (New\_AlarmLogger). You will need this name to locate the Registry key and to modify it.

- 3. Click on the **Dependencies** tab. Notice that there are no dependencies listed.
- 4. Click on the Cancel button.
- 5. From the Service list, locate and double-click the Wonderware SuiteLink Service.

| onderware Sui                                    | teLink Properties (Local Computer)                           |  |  |  |  |  |
|--------------------------------------------------|--------------------------------------------------------------|--|--|--|--|--|
| General Log Or                                   | n   Recovery   Dependencies                                  |  |  |  |  |  |
| Service name:                                    | slssvc                                                       |  |  |  |  |  |
| Display <u>n</u> ame:                            | Wonderware SuiteLink                                         |  |  |  |  |  |
| Description:                                     | <u>^</u>                                                     |  |  |  |  |  |
| Path to executa                                  | ible:                                                        |  |  |  |  |  |
| "C:\Program Fil                                  | es\Common Files\ArchestrA\slssvc.exe''                       |  |  |  |  |  |
| Startup typ <u>e</u> :                           | Automatic                                                    |  |  |  |  |  |
| Service status:                                  | Started                                                      |  |  |  |  |  |
| <u>S</u> tart                                    | Stop Besume                                                  |  |  |  |  |  |
| You can specify<br>from here.<br>Start parameter | w the start parameters that apply when you start the service |  |  |  |  |  |
|                                                  | OK Cancel Apply                                              |  |  |  |  |  |

FIGURE 5: SERVICE NAME AND DISPLAY NAME

Take note of the Service name (**slssvc**). You will need this name to modify the Registry key for the Wonderware Alarm Logger service.

1. Click the Cancel button.

# Using the Registry Editor to Create the Dependency

Now that you know the Service Names, you can create the Dependency.

- 1. Click Start/Run, then type regedit and click OK.
- 2. Navigate to the registry subkey HKEY\_LOCAL\_MACHINE\SYSTEM\CurrentControlSet\Services\New\_Alarmlogger.

| 🚮 Registry        | y Editor                    |                |               |                                                      |
|-------------------|-----------------------------|----------------|---------------|------------------------------------------------------|
| <u>Eile E</u> dit | ⊻jew Favorites <u>H</u> elp |                |               |                                                      |
|                   | 😥 🦲 msftesqlIDX             | Name           | Туре          | Data                                                 |
|                   | MSIServer                   | (Default)      | REG_SZ        | (value not set)                                      |
|                   | 🕀 🚞 mssmbios                | ab DisplayName | REG_SZ        | Wonderware Alarm Logger Service                      |
|                   | MSSQLSERVER                 | ErrorControl   | REG_DWORD     | 0x00000001 (1)                                       |
|                   | MSSQLServerADHelper         | ab ImagePath   | REG EXPAND SZ | C:\Program Files\Wonderware\InTouch\\wwalmlogger.exe |
|                   | MSSQLServerOLAPService      | ab ObjectName  | REG_SZ        | LocalSystem                                          |
|                   | E − msvsmon80               | Start          | REG DWORD     | 0x00000002 (2)                                       |
|                   | 🕑 🛄 Mup                     | Type           | REG DWORD     | 0x00000110 (272)                                     |
|                   |                             | ~~~~~~         |               |                                                      |
|                   | 🔁 📃 NdisTapi                |                |               |                                                      |
|                   |                             |                |               |                                                      |
|                   | 🕀 🛄 NdisWan                 |                |               |                                                      |
|                   | Image: NDProxy              |                |               |                                                      |
|                   | NetBIOS                     |                |               |                                                      |
|                   | NetBT                       |                |               |                                                      |
|                   | NetDDE                      |                |               |                                                      |
|                   | NetDDEdsdm                  |                |               |                                                      |
|                   | 🗈 📃 Netlogon                |                |               |                                                      |
|                   | 🗈 📃 Netman                  |                |               |                                                      |
|                   | NetTcpPortSharing           |                |               |                                                      |
|                   | 🖻 🔄 New_AlarmLogger         |                |               |                                                      |
|                   | Enum                        |                |               |                                                      |
|                   | - Security                  |                |               |                                                      |

FIGURE 6: NEW\_ALARMLOGGER SUBKEY

3. Right-click the folder and select **New\Multi-String Value**.

Viewing, Creating and Modifying Service Dependencies in Windows Server 2003

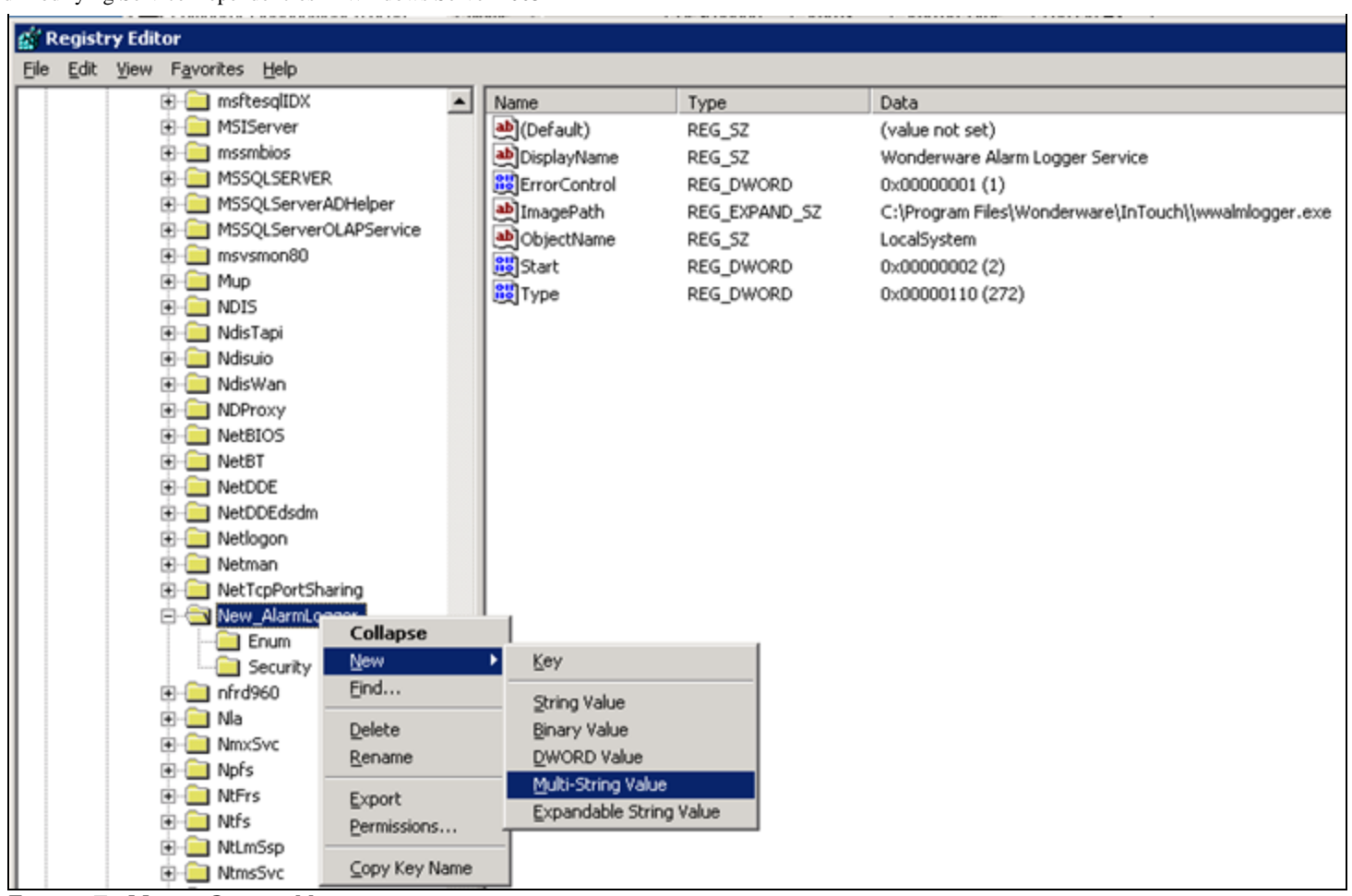

FIGURE 7: MULTI-STRING VALUE

- 4. Name the Value **DependOnService**.
- 5. Right-click on **DependOnService** and click **Modify**.
- 6. Type in the value of the service name that you want this to depend on. In this example, type slssvc in the Value data field.

| ? × |
|-----|
|     |
|     |
|     |
| *   |
|     |
| ΟK  |

FIGURE 8: TYPE SERVICE NAME IN VALUE DATA FIELD

7. Click **OK** and close the Registry editor. When you have successfully created a Service Dependency it is displayed on the **Dependency** tab in the Services' **Properties** dialog box.

| onderwa                       | re Alarm Logger S                                                       | ervice Prop                                      | erties (Loca                      | l Computer)                  | ?   |
|-------------------------------|-------------------------------------------------------------------------|--------------------------------------------------|-----------------------------------|------------------------------|-----|
| General                       | Log On Recovery                                                         | Dependenci                                       | es                                |                              |     |
| Some se<br>groups.<br>depende | ervices depend on oth<br>If a system componen<br>ent services can be af | ier services, sy<br>it is stopped, o<br>ifected. | stem drivers o<br>r is not runnin | or load order<br>g properly, |     |
| Wonder                        | ware Alarm Logger Se                                                    | rvice                                            |                                   |                              |     |
| <u>T</u> his ser              | vice depends on the f                                                   | ollowing syste                                   | m component                       | s:                           |     |
| +                             | Wonderware SuiteLi                                                      | ink                                              |                                   |                              |     |
|                               |                                                                         |                                                  |                                   |                              |     |
|                               |                                                                         |                                                  |                                   |                              |     |
|                               |                                                                         |                                                  |                                   |                              |     |
| L                             |                                                                         |                                                  |                                   |                              |     |
|                               |                                                                         |                                                  |                                   |                              |     |
| The follo                     | owina system compon                                                     | ents depend a                                    | n this service                    | 8                            |     |
| i                             | (No Dependencies)                                                       |                                                  |                                   | ~                            | _   |
|                               |                                                                         |                                                  |                                   |                              |     |
|                               |                                                                         |                                                  |                                   |                              |     |
|                               |                                                                         |                                                  |                                   |                              |     |
|                               |                                                                         |                                                  |                                   |                              |     |
|                               |                                                                         |                                                  |                                   |                              |     |
| ·                             |                                                                         |                                                  |                                   |                              |     |
|                               | 1                                                                       | OK                                               | Cance                             | al Ao                        | vla |
|                               |                                                                         |                                                  |                                   |                              |     |

FIGURE 9: SUITELINK DEPENDENCY FOR ALARM LOGGER SERVICE

### References

- Chapter 9, Recording Alarms into an Alarm Database, in the InTouch® HMI Alarms and Events Guide.
- Tech Note 279: How to View, Create and Modify Service Dependencies in Win 2000

K. Lovejoy

Tech Notes are published occasionally by Wonderware Technical Support. Publisher: Invensys Systems, Inc., 26561 Rancho Parkway South, Lake Forest, CA 92630. There is also technical information on our software products at Wonderware Technical Support.

For technical support questions, send an e-mail to support@wonderware.com.

# Back to top

© 2010 Invensys Systems, Inc. All rights reserved. No part of the material protected by this copyright may be reproduced or utilized in any form or by any means, electronic or mechanical, including photocopying, recording, broadcasting, or by anyinformation storage and retrieval system, without permission in writing from Invensys Systems, Inc. Terms of Use.